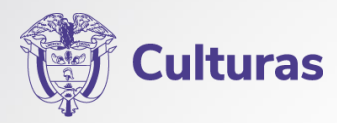

# PULEP

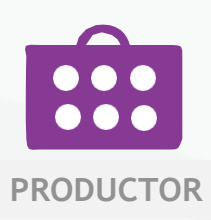

## **REGISTRO DE EVENTO**

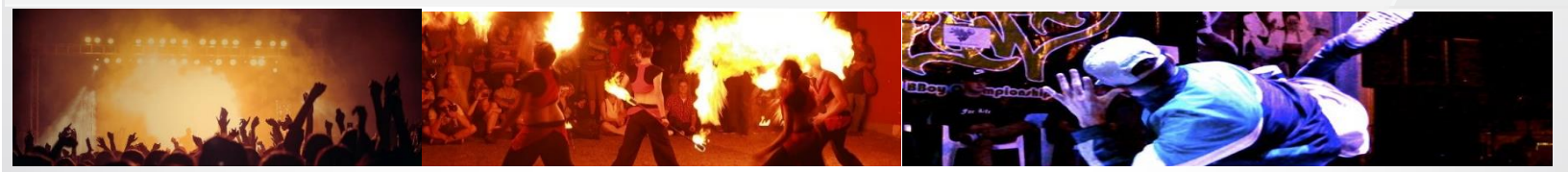

## 1. Ingreso al Sistema http://pulep.mincultura.gov.co

Se recomienda el uso de Google Chrome. 📀

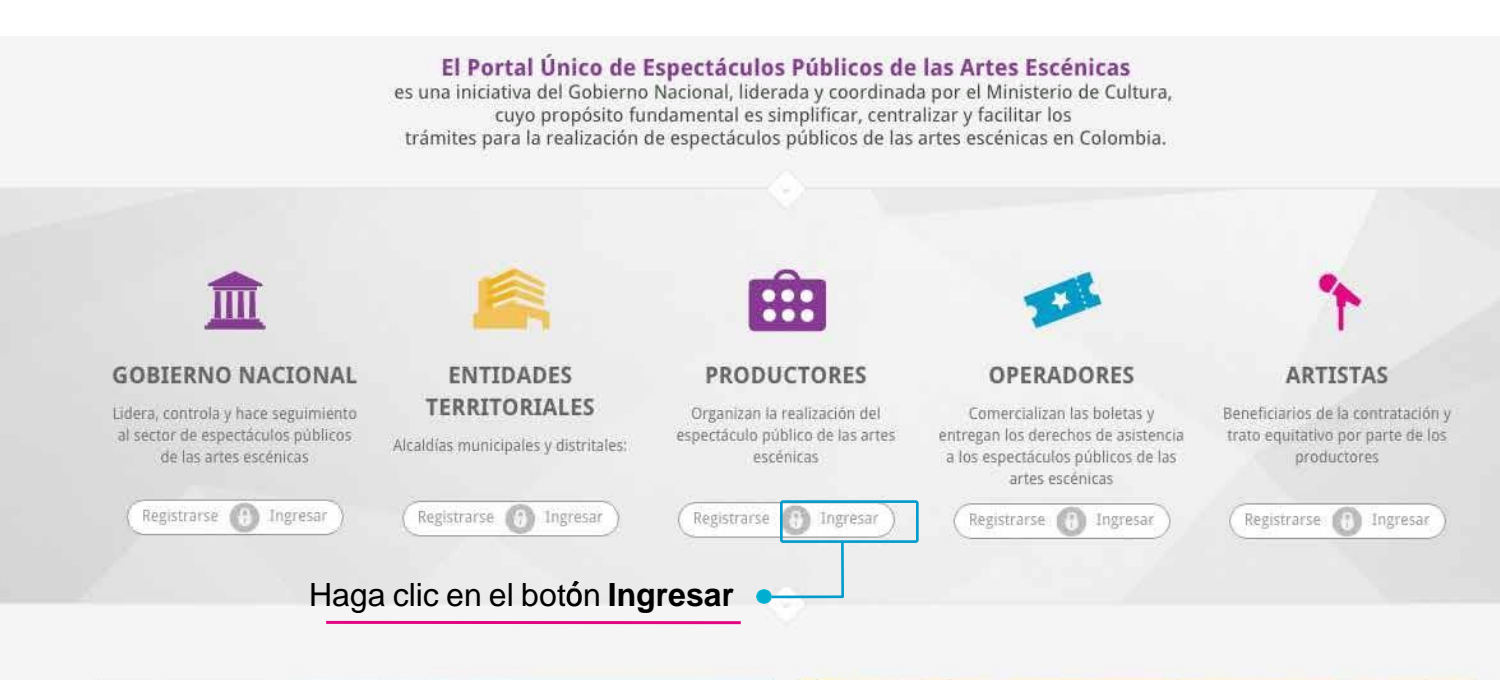

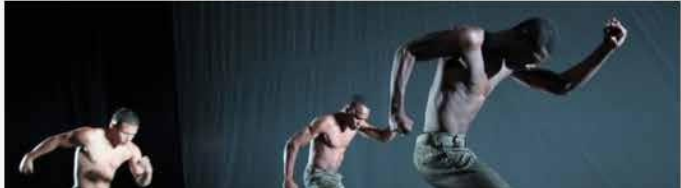

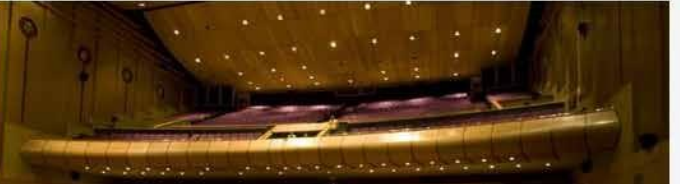

Una vez haya realizado de manera exitosa su registro como productor y cuente con su código como productor;

para ingresar a la plataforma PULEP, aparecerá en la pantalla el siguiente cuadro: Digite en los campos correspondientes el correo electrónico y la contraseña autorizados, y haga clic en el botón "Entrar"

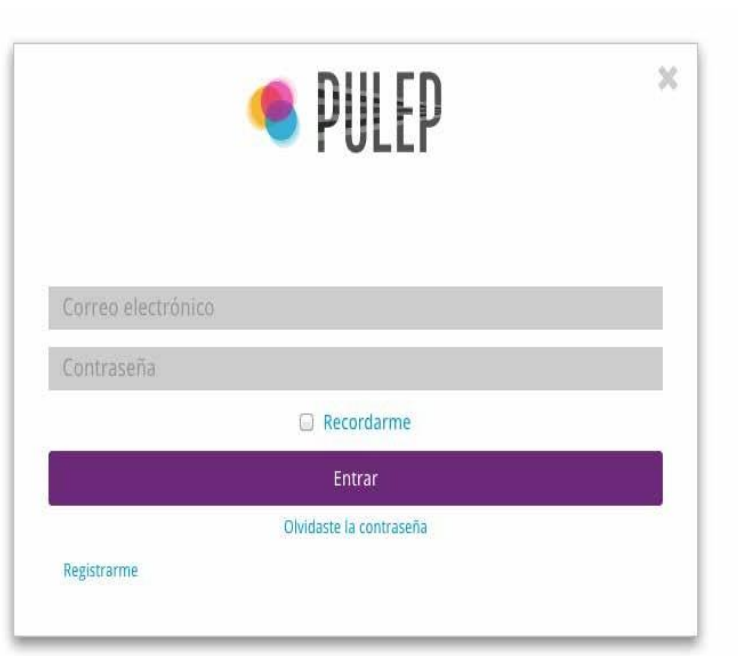

### 2. Registrar un evento

Para registrar un evento deberá ingresar al módulo de Productores y seguir los siguientes pasos:

### Paso 1: Ingresar al módulo de eventos:

PORTAL ÚNICO LEY DE ESPECTÁCULOS PÚBLICOS DE LAS ARTES ESCÉNICAS

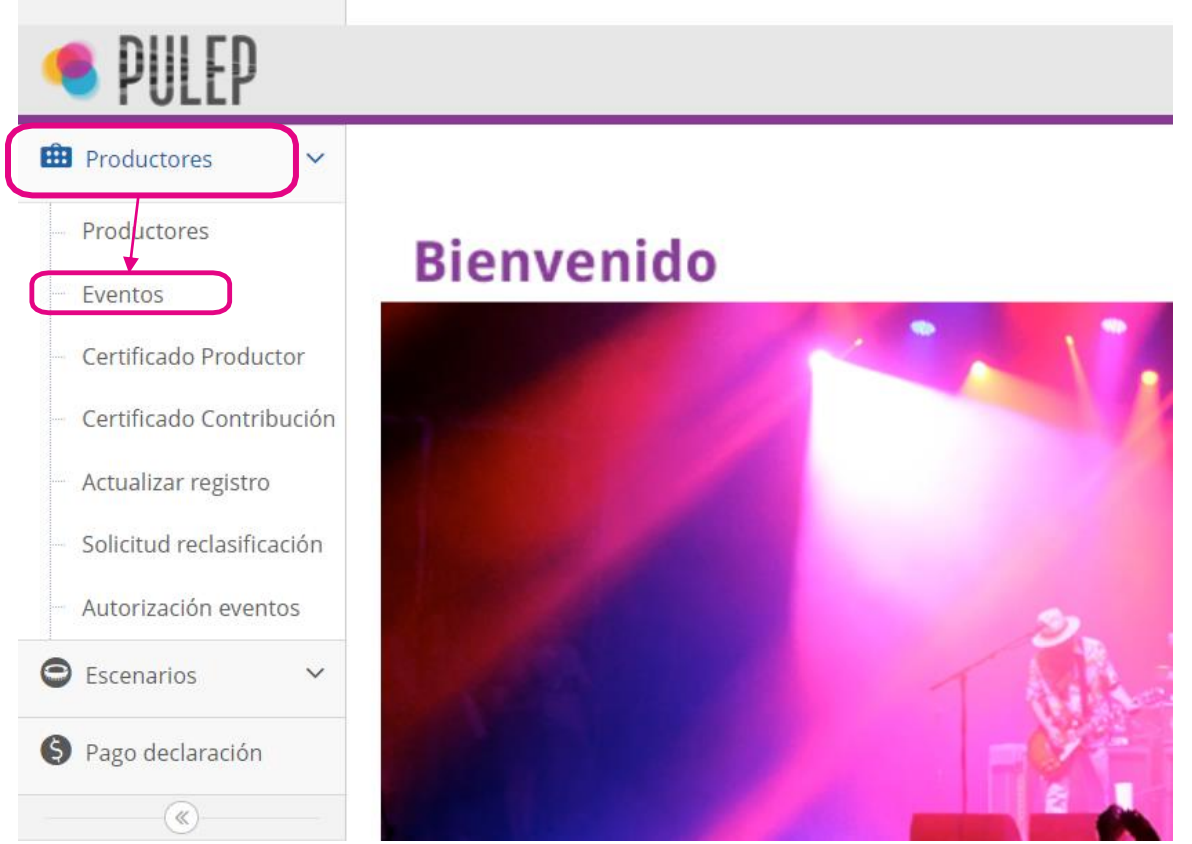

### Paso 2: Seleccionar Nuevo evento:

PORTAL ÚNICO LEY DE ESPECTÁCULOS PÚBLICOS DE LAS ARTES ESCÉNICAS

| PULEP                                         |                |         |                     |                    |                |            |
|-----------------------------------------------|----------------|---------|---------------------|--------------------|----------------|------------|
| 🛱 Productores 🗸 🗸                             | Eventos        |         |                     |                    |                |            |
| - Productores                                 |                |         |                     |                    |                |            |
| - Eventos                                     | ➔ Nuevo evento | ▼ Herra | mientas de búsqueda | O Exportar a Excel | O Carga masiva | de eventos |
| <ul> <li>Certificado Productor</li> </ul>     | Acción         | ÷       | Productor           | Código Productor   | Municipio      | Codigo E   |
| <ul> <li>Certificado Contribución</li> </ul>  |                |         |                     |                    |                | Dária O d  |
| - Actualizar registro                         |                |         |                     |                    |                | Pagina 0 d |
| <ul> <li>Solicitud reclasificación</li> </ul> |                |         |                     |                    |                |            |
| – Autorización eventos                        |                |         |                     |                    |                |            |

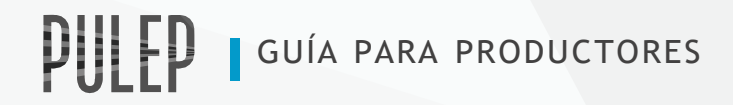

Son espectáculos públicos de las artes escénicas, las representaciones en vivo de expresiones artísticas en teatro, danza, música, circo, magia y todas sus posibles prácticas derivadas o creadas a partir de la imaginación, sensibilidad y conocimiento del ser humano que congregan la gente por fuera del ámbito doméstico. (Ley 1493 de 2011, Artículo 3ºa).

A continuación, diligencie **TODOS** los datos del evento que va a realizar en las secciones como aparecen a continuación:

### Sección No. 1: Información general del Evento

| INFORMACION GENERAL DEL EV<br>LEP110016824 Productor de prueba | ENTO:                                                                           |                                                                                           |        |                                         |                                                        |                       |
|----------------------------------------------------------------|---------------------------------------------------------------------------------|-------------------------------------------------------------------------------------------|--------|-----------------------------------------|--------------------------------------------------------|-----------------------|
| Nota: Registre su evento si                                    | corresponde a represe                                                           | ntaciones en vivo de expr                                                                 | resion | nes artísticas en teatro, danz          | a, música, circo sin animales, magia. L                | ey 1493 de 2011.      |
| ()                                                             | 2                                                                               | 3 4                                                                                       |        | 5                                       | 6 7                                                    | 8                     |
| Datos generales                                                | Condiciones Fund                                                                | ciones Artistas                                                                           |        | Aforo,Localidades y Boletería Código    | del evento y autorización Información Derecho de Autor | Pago Derecho de Autor |
| Nombre del evento:                                             |                                                                                 |                                                                                           |        | Tipo del evento de las artes escénicas: | Seleccione una opción                                  | ~                     |
| Fecha de la primera función:                                   |                                                                                 |                                                                                           |        | Tipo artistas:                          | Seleccione una opción                                  | *                     |
|                                                                | Recuerde que para efectos de la autori<br>evento debe estar registrado mínimo 1 | zación por parte de la alcaldía competente<br>5 días hábiles antes de su fecha de inicio. | , el   |                                         |                                                        |                       |
| Aforo total:                                                   | 0                                                                               |                                                                                           |        | Aforo total con boleteria mayor a 3UVT  |                                                        |                       |
|                                                                | Cuantas personas en total proyectan in                                          | gresaran al evento.                                                                       |        | por función:                            |                                                        |                       |
| Departamento del evento:                                       | Seleccione una opción                                                           |                                                                                           | ~      | Municipio del evento:                   |                                                        | ~                     |
| Operador de boletería autorizado por<br>Mincultura:            | Seleccione una opción                                                           |                                                                                           | ~      | Nombre operador autorizado:             | Seleccione una opción                                  | ~                     |
|                                                                |                                                                                 |                                                                                           |        |                                         |                                                        |                       |
| Tipo de identificación operador de                             | Seleccione una opción                                                           |                                                                                           | ~      | Número de identificación de operador    |                                                        |                       |
| boleteria.                                                     |                                                                                 |                                                                                           |        | de boletena.                            |                                                        |                       |
| Nombre/Razón social del operador de                            |                                                                                 |                                                                                           |        |                                         |                                                        |                       |
| boleteria.                                                     |                                                                                 |                                                                                           |        |                                         |                                                        |                       |
| Seleccionar escenario                                          | Seleccione una opción                                                           |                                                                                           | ~      | Nombre del escenario:                   |                                                        |                       |
| Dirección del escenario:                                       |                                                                                 |                                                                                           |        | Teléfono del escenario:                 |                                                        |                       |
| Fecha a partir de la cual el evento será                       | 2024-05-09                                                                      |                                                                                           |        |                                         |                                                        |                       |
| visible en reportes públicos:                                  |                                                                                 |                                                                                           |        |                                         |                                                        |                       |
|                                                                | ● Regresar  Siguiente                                                           |                                                                                           |        |                                         |                                                        |                       |

En la casilla **"Seleccionar escenario"**, escoja de la lista el escenario a utilizar. Si no lo encuentra registrado, seleccione la opción **"Otro"** dentro de la lista y diligencie los campos que aparecen.

| Seleccionar escenario    | Otro 🗸 | Nombre del escenario:   |  |
|--------------------------|--------|-------------------------|--|
| Dirección del escenario: |        | Teléfono del escenario: |  |

La opción "**Regresar**" le permite volver a la sección inicial y la opción "**Siguiente**" permite el diligenciamiento de la sección 2.

### Sección No. 2: Condiciones del Evento

Vínculos de acceso a la información de condiciones, precios y descripción del espectáculo público. WACAWACA

| <ul> <li>✓</li> </ul>                                                                                                    | 2                             | 3                         | 4           | 5                                                                                                    | 6                                | 7                                | 8                                                                                                    |
|----------------------------------------------------------------------------------------------------|-------------------------------|---------------------------|-------------|----------------------------------------------------------------------------------------------------|----------------------------------|----------------------------------|----------------------------------------------------------------------------------------------------|
| Datos generales<br>Dirección Web del evento                                                                                                    | Condiciones                   | Funciones                 | Artistas    | Aforo,Localidades y Boletería C                                                                                                    | Código del evento y autorizaci   | ión Información Derecho de Autor | Pago Derecho de Aut                                                                                             |
| Describa las condiciones de admisiór<br>restricciones en razón de la edac<br>normas particulares o instruccione                                                      | l,<br>I,<br>S                 |                           |             | Describa las condiciones de acceso i<br>las personas discapacitadas y muj<br>embaraza                                                  | para<br>jeres<br>adas:           |                                  |                                                                                                    |
| relacionadas con el desarrollo de<br>espectáculo<br>Procedimientos para plazos y o                                                                                   | el<br>o:<br>condiciones novec | lades, cancelaciones y de | evoluciones |                                                                                                    |                                  |                                  | l                                                                                                    |
| ¿Cual es el plazo y las condiciones par<br>la declinación de compra de la boleta<br>por parte del consumidor                                                         | a<br>a,                       |                           |             | Cual es el procedimiento pa<br>devolución del dine                                                                                     | ira la<br>ero?:                  |                                  |                                                                                                    |
|                                                                                                    |                               |                           |             |                                                                                                    |                                  |                                  |                                                                                                    |
| Describa las opciones de abono-<br>recambio para otro evento, si aplicar<br>en los casos de cancelación<br>modificación de las condicione<br>inicialmente anunciadas | 0<br>1,<br>0<br>5<br>5        |                           |             | ¿Cüales son los medios utilizados ;<br>dar a conocer las novedade<br>cancelación o modificación d<br>condiciones inicialmente anunciac | para<br>es de<br>ie las<br>das?: |                                  | le de la constante de la constante de la constante de la constante de la constante de la constante de la consta |
| Observaciones                                                                                                    | 5                             |                           |             |                                                                                                    |                                  |                                  |                                                                                                    |
|                                                                                                    | O Degradat                    | imianta                   | ii.         |                                                                                                    |                                  |                                  |                                                                                                    |

Tenga en cuenta: Que los campos de descripción deben contener un mínimo de 5 caracteres.

La opción "Regresar" le permite volver a la sección No.1 y la opción "Siguiente" permite el diligenciamiento de la sección No.3. siempre y cuando se hubieran diligenciado todas las casillas.

Si no lo deja avanzar es porque hace falta diligenciar una o varias casillas que son obligatorias, observe bien la pantalla ya que aparecerá el mensaje del faltante de información con letras en rojo.

### Sección No. 3: Funciones del Evento

| PORTAL ÚNICO LEY DE ES | SPECTÁCULOS PÚBLICOS DE LAS ARTES ESCÉNIO                                                                                              | CAS                                                                  |                                                         |                         |                                              |                                                              |                                      |            |
|------------------------|----------------------------------------------------------------------------------------------------|----------------------------------------------------------------------|---------------------------------------------------------|-------------------------|----------------------------------------------|--------------------------------------------------------------|--------------------------------------|------------|
| PULEP                  |                                                                                                    |                                                                      |                                                         |                         |                                              |                                                              |                                      |            |
| 💼 Productores 🗸 🗸      | Funciones del Evento WACAWAC                                                                                                    | CA                                                                   |                                                         |                         |                                              |                                                              |                                      |            |
| 🕒 Escenarios 🗸 🗸       | Recuerde que si tiene más de una función, d                                                                                            | diligencie y guarde la informaci                                     | ón de cada función                                      |                         |                                              |                                                              |                                      |            |
| Pago declaración       | Datos generales<br>Dombre de escenario: MEMENE<br>Si desea cambiar el escenario, debe hacerlo<br>Fecha de la primera o única función : | Condiciones<br>NOC - Dirección:MENI<br>en Datos generales del evento | 3<br>Funciones<br>ENEN - Teléfono:MEM<br>o (paso 1)     | 4<br>Artistas<br>ENENEN | 5<br>Aforo.Localidades y Boletería<br>Hora ( | 6<br>Código del evento y autorización<br>de Inicio: 11:45 AM | 7<br>In Información Derecho de Autor | Pago Der   |
|                        | Recuerde que el tiempo entre función no o                                                                                              | Si tiene más de una función,<br>debe exceder 15 días                 | diligencie y guarde la informa<br>ar cambios<br>Función | ación de cada una.      |                                              | Hora de Inicio                                               |                                      | Sin regist |
|                        |                                                                                                    |                                                                      |                                                         | I Pagina                |                                              |                                                              |                                      | Sinnegist  |

Autor

**PULEP** GUÍA PARA PRODUCTORES

**Recuerde:** Si su evento cuenta con más de una función debe realizar el registro de cada una de ellas. El tiempo entre función no debe exceder 15 días.

Para el registro de una nueva función debe hacer clic sobre el botón "Guardar cambios" aparecerá en la ficha de la parte de abajo la lista con las funciones inscritas, digite sobre las casillas la nueva información de Fecha y Hora de inicio y de clic nuevamente en el botón "Guardar cambios". Repita la operación hasta completar el numero de funciones que desee registrar. Al terminar haga clic sobre el botón "Siguiente".

| Fecha de la primera o única función  | 2024-06-15         |                                                        |                     | Но                | ra de Inicio: | 4:00 PM |   | ٥                   |
|--------------------------------------|--------------------|--------------------------------------------------------|---------------------|-------------------|---------------|---------|---|---------------------|
| :                                    | Si tiene más de un | a función, diligencie y guarde la inform               | iación de cada una. |                   |               |         |   |                     |
| Recuerde que el tiempo entre función | no debe exceder 1  | 5 dias                                                 |                     |                   |               |         |   |                     |
|                                      | ← Regresar         | <ul> <li>Guardar cambios</li> <li>Siguiente</li> </ul> |                     |                   |               |         |   |                     |
| C                                    | ÷                  | Fecha Función                                          |                     |                   | Hora de       | Inicio  |   |                     |
| Editar  Eliminar                     |                    | 21/06/2024                                             |                     |                   | 3:45 PM       |         |   |                     |
| <u>Editar  Eliminar</u>              |                    | 15/06/2024                                             |                     |                   | 3:30 PM       |         |   |                     |
|                                      |                    |                                                        |                     | 1 de 1   > > 10 🗸 | •             |         | М | ostrando 1 - 2 de 2 |

La opción "Regresar" le permite volver a la sección No.2 y anteriores.

### Sección No. 4: Artistas del Evento

| <ul> <li>Escenarios</li> </ul> | Artistas del Evento WACAWACA<br>Recuerde que si tiene más de un artista, dilig | gencie y guarde la información                                      | de cada artista de manera ind | ividual       |                                    |        |                                |                         |                                  |
|--------------------------------|--------------------------------------------------------------------------------|---------------------------------------------------------------------|-------------------------------|---------------|------------------------------------|--------|--------------------------------|-------------------------|----------------------------------|
| Pago declaración               | <b>O</b> tos generales                                                         | Condiciones                                                         | Funciones                     | 4<br>Artistas | 5<br>Aforo,Localidades y Boleteria | Código | 6<br>del evento y autorización | nformación Derecho de A | 8<br>Autor Pago Derecho de Autor |
|                                | Nombre Artista                                                                 |                                                                     |                               |               |                                    | Tipo   | Seleccione una opción          |                         | *                                |
|                                | Tipo de espectáculo público de las artes<br>escénicas:                         | Seleccione una opción                                               |                               | ~             |                                    | Género |                                |                         | ~                                |
|                                | Recuerde que el nombre del artista no debe                                     | exceder 50 caracteres <ul> <li>Regresar</li> <li>Guardar</li> </ul> | cambios                       |               |                                    |        |                                |                         |                                  |
|                                | <ul> <li>Nombre del Artista</li> </ul>                                         |                                                                     | Tipo                          |               | TipoEspectac                       | ulo    |                                | Género                  | 0                                |
|                                |                                                                                |                                                                     |                               | 🔍 <   Página  | de 0   > > 10 🗸                    |        |                                |                         | Sin registros que mostrar        |

**Recuerde:** Que el nombre del artista no debe exceder 50 caracteres.

| Nombre Artista                                                   |                                        |              | -                 | ipo Seleccione una opción | ~                    |  |  |  |
|------------------------------------------------------------------|----------------------------------------|--------------|-------------------|---------------------------|----------------------|--|--|--|
| Tipo de espectáculo público de las<br>artes escénicas:           | Seleccione una opción                  | ~            | Gér               | ero                       | ~                    |  |  |  |
| lecuerde que el nombre del artista no debe exceder 50 caracteres |                                        |              |                   |                           |                      |  |  |  |
|                                                                  | Regresar      Guardar cambios     Sign | uiente       |                   |                           |                      |  |  |  |
| Nombre del Artista                                               |                                        | Тіро         | TipoEspectaculo   |                           | Género               |  |  |  |
| Editar   Eliminar COMPADRE JUEPAJ                                | E                                      | Nacional     | Magia             |                           | MAGIA                |  |  |  |
|                                                                  |                                        | 🛞 🔇   Página | 1 de 1   🔊 » 10 👻 |                           | Mostrando 1 - 1 de 1 |  |  |  |

Para el registro de varios Artistas debe hacer clic sobre el botón "Guardar cambios" aparecerá en la ficha de la parte de abajo la lista con los artistas inscritos, digite sobre las casillas la nueva información de Nombre, tipo Genero y Tipo de Espectáculo y haga clic nuevamente en el botón "Guardar cambios". Repita la operación hasta completar el número de artistas que desee registrar. Al terminar haga clic sobre el botón "Siguiente".

### Página No. 5: Aforo, localidades y boletería

| PULEP              |                                                                |                                                 |                            |                               |                                                      |                                          |                                                      |                           |
|--------------------|----------------------------------------------------------------|-------------------------------------------------|----------------------------|-------------------------------|------------------------------------------------------|------------------------------------------|------------------------------------------------------|---------------------------|
| 💼 Productores 🗸 🗸  | Información de aforo, localidade                               | es y holetería, WACAWA                          | CA                         |                               |                                                      |                                          |                                                      |                           |
| ● Escenarios ∨     | Diligencie y guarde a continuación la informa                  | ación de la boletería disponible                | en cada localidad.         |                               |                                                      |                                          |                                                      |                           |
| Pago declaración   | •                                                              | •                                               | •                          | •                             | •                                                    |                                          |                                                      |                           |
|                    | Datos generales                                                | Condiciones                                     | Funciones                  | Artistas                      | Aforo,Localidades y Boletería Cód                    | 6<br>igo del evento y autorización Infor | mación Derecho de Autor                              | Pago Derecho de Autor     |
|                    | Evento gratuito                                                | Seleccione una opción                           |                            | ~                             | Mapa de distribución de las localidade<br>del evento | s Seleccionar archivo Ningún a           | archivo seleccionado<br>or favor comprímalos en un a | rchivo ZIP o RAR.         |
|                    | Regresar     Ingresar evento gratuito                          | <ul> <li>Ingresar localidad grupal (</li> </ul> | palcos, mesas, etc.) 💿 Ing | resar localidad acomodación i | ndividual O Siguiente                                |                                          |                                                      |                           |
|                    | No     Tot                                                     | ombre<br>al                                     | Aforo<br>0                 | Valor boleta                  | Ingreso individual para ven Ingreso grup             | al para venta Cortesías                  | Locilidad gratuita                                   | Tipo localidad            |
|                    |                                                                |                                                 |                            | 🔍 🔇   Página                  | 1 de 0   > 10 🗸                                      |                                          |                                                      | Sin registros que mostrar |
| Regresar Ingresar  | evento gratuito 🛛 Ingresar localidad grup                      | val (palcos, mesas, etc.)                       | Ingresar localidad acomoo  | dación individual 📀 Sigui     | ente                                                 |                                          |                                                      |                           |
| Ingr<br>con<br>con | ese a las opciones<br>las actividades qu<br>su evento y digite | s de acuerde<br>ue cumplan<br>e la informa      | o<br>Ición                 |                               | Ň                                                    |                                          |                                                      |                           |
| corr               | respondiente en c                                              | ada ficha.                                      |                            |                               | No olvide di<br>Aforo v valo                         | ligenciar esta<br>res, entre otro        | informació<br>os.                                    | n:                        |

**Tenga en cuenta que: La publicidad de su evento** debe ir acorde, tal cuál y como haga su registro del evento en el PULEP, sobre todo en las especificaciones de la **ubicación, aforo y valor grupal o individual**.

### Las fichas anteriores correspondientes a cada opción son así:

| ➔ Ingresar evente                   | o gratuito              |                                                                 |   |
|-------------------------------------|-------------------------|-----------------------------------------------------------------|---|
| Información adicional del evento    | gratuito                |                                                                 |   |
| Aforo total del evento por función: | 100                     | Entradas (accesos) disponibles para<br>llegar a esta localidad: | 0 |
| Modalidades de acomodación:         | Seleccione una opción 🗸 |                                                                 |   |
| Tipo de boleteria:                  | Seleccione una opción 🗸 | Cuál otro:                                                      |   |
| Regresar Signiente                  |                         |                                                                 |   |

# **PULEP** GUÍA PARA PRODUCTORES

### • Ingresar localidad grupal (palcos, mesas, etc.)

| GRUPAL                                                               |                                                                           |           |                                    |                       |                            |   |
|----------------------------------------------------------------------|---------------------------------------------------------------------------|-----------|------------------------------------|-----------------------|----------------------------|---|
| Nombre localidad de palcos, mesas,                                   |                                                                           |           | Aforo                              | 0                     |                            |   |
| etc:                                                                 |                                                                           |           |                                    |                       |                            |   |
| Localidad gratuita:                                                  | Seleccione una opción                                                     | ~         |                                    |                       |                            |   |
| Cantidad de palcos, mesas, etc.<br>disponibles para esta localidad:  | 0                                                                         |           | Personas por palcos, mesas etc:    | 0                     |                            |   |
| Cortesías de palcos, mesas, etc.<br>disponibles para esta localidad: | 0                                                                         |           |                                    |                       |                            |   |
| Valor de cada palco, mesas, etc. (sin                                | 0,00                                                                      |           | Valor del servicio de distribución | 0,00                  |                            |   |
| incluir servicio):                                                   | Valor comercial publicitado.                                              |           |                                    |                       |                            |   |
| Entradas (accesos) disponibles para                                  | 0                                                                         |           | Modalidades de acomodación:        | Seleccione una opción |                            | ~ |
| liegal a esta localidad.                                             |                                                                           |           |                                    |                       |                            |   |
| Tipo de boleteria:                                                   | Seleccione una opción                                                     | ~         | Cuál otro:                         |                       |                            |   |
| Tiene descuentos?:                                                   | Seleccione una opción                                                     | ~         |                                    |                       |                            |   |
| Si la boleta de la localidad tiene descuento                         | os, diligencie a continuación cada uno de ellos haciendo clic en la opció | ón Agrega | r Descuentos.                      |                       |                            |   |
| Adicionar descuento                                                  |                                                                           |           |                                    |                       |                            |   |
| Etapa                                                                | Fecha inicial                                                             | Fecha     | final Boletas disponi              | ibles Descuento       | Valor boleta con descuento |   |
|                                                                      | Regresar 📙 Guardar Localidad                                              |           |                                    |                       |                            |   |
|                                                                      |                                                                           |           |                                    |                       |                            |   |
|                                                                      |                                                                           |           |                                    |                       |                            |   |
| 📀 Ingresar loc                                                       | alidad acomodación individua                                              | al        |                                    |                       |                            |   |
| INDIVIDUAL                                                           |                                                                           |           |                                    |                       |                            |   |
| Nombre localidad inc                                                 | dividual:                                                                 |           | Aforo 0                            |                       |                            |   |

| Localidad gratuita:                                             | Seleccione una opción                                                          |                                                    |                                            |   |
|-----------------------------------------------------------------|--------------------------------------------------------------------------------|----------------------------------------------------|--------------------------------------------|---|
| Cantidad de boletas individuales<br>para la venta:              |                                                                                | Cantidad de cortesías individuales<br>disponibles: |                                            |   |
| Valor boleta individual (sin incluir<br>servicio):              | 0,00<br>Valor comercial publicitado.                                           | Valor del servicio de distribución                 | 0,00                                       |   |
| Entradas (accesos) disponibles para<br>llegar a esta localidad: | 0                                                                              | Modalidades de acomodación:                        | Seleccione una opción                      | ~ |
| Tipo de boleteria:                                              | Seleccione una opción                                                          | · Cuál otro:                                       |                                            |   |
| Tiene descuentos?:                                              | Seleccione una opción                                                          | •                                                  |                                            |   |
| Si la boleta de la localidad tiene descuento                    | s, diligencie a continuación cada uno de ellos haciendo clic en la opción Agre | gar Descuentos.                                    |                                            |   |
| Adicionar descuento                                             |                                                                                |                                                    |                                            |   |
| Etapa                                                           | Fecha inicial Fech                                                             | na final Boletas disponit                          | ibles Descuento Valor boleta con descuento |   |
|                                                                 | Regresar EGuardar Localidad                                                    |                                                    |                                            |   |

### Sección No. 6: Código del evento y autorización

 Tenga en cuenta que
 Debe desplazarse hasta el final de la hoja para encontrar las opciones:
 Regresar
 Confirmar información registrada y Generar código del evento Aparecerá la ficha con el resumen de toda la información diligenciada del evento en las Secciones del 1 al 5, así:

| WACAWACA                                                                                                    |
|----------------------------------------------------------------------------------------------------|
| 1     2     3     4     5     6     7     8       Datos generales     Condiciones     Funciones     Artistas     Aforo,Localidades y Boletería     Código del evento y     Información Derecho de     Pago Derecho de Autor                                                                                                    |
| Resumen del Evento                                                                                                    |
| Nombre del evento: WACAWACA<br>Tipo de espectáculo: Danza<br>Lugar: Bogotá D.C. Bogotá<br>Escenario: MEMENENCC<br>Facha de inicio: 10/05/2024<br>Productor: Productor: Productor: de prueba - Código: LEP110016824<br>Operador: HEHEHUSOSSICB                                                                                                    |
| Functiones         Hora Function           10/05/2024         11:45 AM                                                                                                    |
| Artistas       Nombre artista     Género       Tipo       GERARD WACA     DANZA URBANA       Nacional                                                                                                    |
| Localidades<br>Debe ingresar información de localidades y boletería<br>Nombre localidad Aforo Total boletas Valor boleta Tipo localidad                                                                                                    |
| Condiciones del Evento                                                                                                    |
| Dirección Web del evento: EEEEE VCRWE                                                                                                    |
| Línea de servicio al cliente: AMIFJ                                                                                                    |
| Condiciones de admisión: WRTBGHGN                                                                                                    |
| Condiciones de acceso: ANWQUDU                                                                                                    |
| Condiciones para la declinación de compra: EEEE                                                                                                    |
| Medios para dar a conocer las novedades: DWFVERWW                                                                                                    |
|                                                                                                    |
|                                                                                                    |
| CERTIFICACION DE INFORMACION DILIGENCIADA EN EL MODULO DE REGISTRO DE EVENTOS Si el productor se encuentra registrado ante el Ministerio de Cultura, realiza la inscripción de afectación del evento a realizarse, utiliza el<br>código único del evento en cada pieza publicitaria suya o del operador de boletería y realiza las afectaciones subsiguientes que correspondan a cambios o cancelaciones del evento, se entenderá cumplido el deber de información<br>consagrado en el artículo 2.10.1.2. de la Circular Única de la SIC. El incumplimiento de la inscripción de afectaciones, de la notificación de modificaciones o cancelaciones y la no inclusión del código único del evento en las piezas<br>publicitarias, dará lugar a la aplicación de las sanciones contenidas en el artículo 61 de la Ley 1480 de 2011. Estatuto del Consumidor |
| CERTIFICO QUE LA INFORMACIÓN REGISTRADA PARA ESTE ESPECTÁCULO PÚBLICO DE LAS ARTES ESCÉNICAS CORRESPONDE 100 % A LA INFORMACIÓN QUE SE PUBLICITARÁ Y SE COMERCIALIZARÁ.                                                                                                    |
| * Recuerde que la información aquí diligenciada podrá ser modificada hasta el día del evento<br>* Recuerde que si requiere cancelar este registro podrá hacerlo hasta el día del evento                                                                                                    |

📀 Regresar

**Tenga en cuenta que:** sí sólo aparece este botón "**Regresar**" al final de la página, <u>significa</u> <u>que faltan campos obligatorios por diligenciar</u> en las secciones anteriores. En la ficha de <u>Resumen del Evento</u> aparece en rojo el mensaje en la sección con el faltante de información, así como se muestra en el ejemplo anterior.

Al dar clic en la opción "Regresar" le permite volver a la sección No.5 y anteriores.

Siempre y cuando se hayan diligenciado todas las casillas obligatorias en todas las secciones, aparecerá el botón "Confirmar información registrada y Generar código del evento" como se muestra en la siguiente imagen:

# **PULEP** GUÍA PARA PRODUCTORES

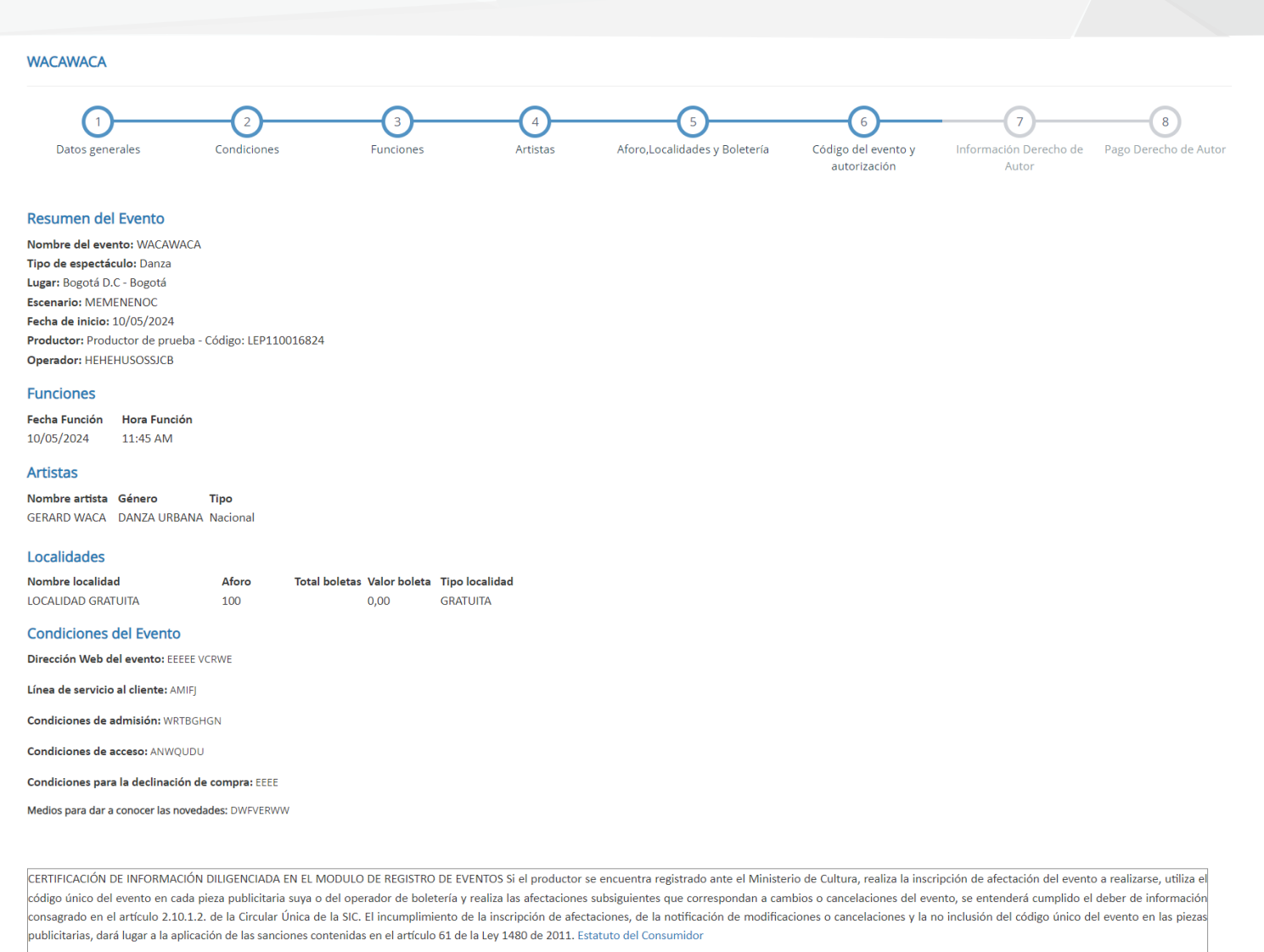

CERTIFICO QUE LA INFORMACIÓN REGISTRADA PARA ESTE ESPECTÁCULO PÚBLICO DE LAS ARTES ESCÉNICAS CORRESPONDE 100 % A LA INFORMACIÓN QUE SE PUBLICITARÁ Y SE COMERCIALIZARÁ.

\* Recuerde que la información aquí diligenciada podrá ser modificada hasta el día del evento

\* Recuerde que si requiere cancelar este registro podrá hacerlo hasta el día del evento

📀 Regresar 🛛 😔 Confirmar información registrada y Generar código del evento

Recuerde que en esta Sección No. 6 Debe desplazarse hasta el final de la hoja

para encontrar las opciones:

오 Regresar 📘 📀 Confirmar información registrada y Generar código del evento

Al dar clic en el botón "Confirmar información registrada y Generar código del evento" se despliega el código único del evento.

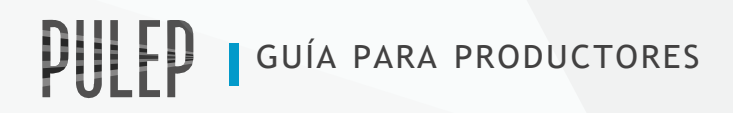

#### Se mostrará la siguiente ficha con el código del evento:

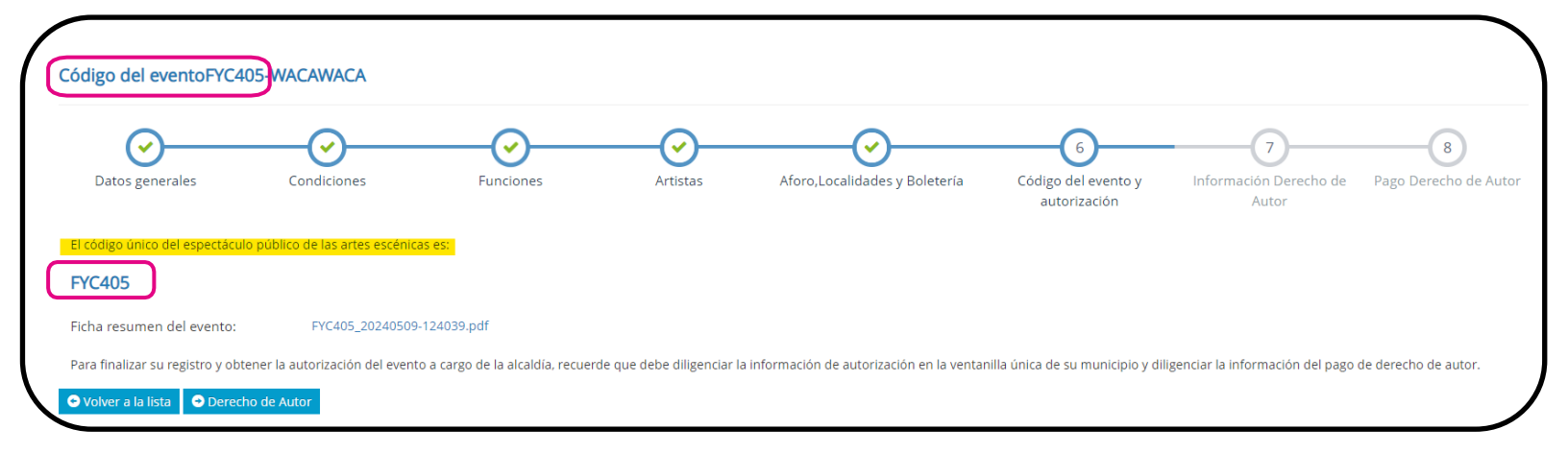

Recuerde que el **código único del evento** se debe incluir en todas las piezas publicitarias impresas o digitales, de difusión y comercialización del evento.

### Información de Derecho de Autor:

El módulo de Derecho de Autor se debe diligenciar una vez se cuente con la información decada obra que se va a interpretar en el espectáculo público. Es importante recalcar que el ingreso de esta información obligatoriamente se debe realizar a más tardar al momento de efectuar la declaración y el pago de la contribución parafiscal cultural ante el Ministerio de las Culturas según los plazos establecidos dependiendo de la categoría de productor asignada:

Ocasional o Permanente.

### Sección No. 7: Derecho de Autor

|                    |                           | _ <b>~</b>          |                     |                                    | _ <u>~</u>                          | 7                              | 8                      |
|--------------------|---------------------------|---------------------|---------------------|------------------------------------|-------------------------------------|--------------------------------|------------------------|
| tos generales (    | Condiciones               | Funciones           | Artistas            | Aforo,Localidades y Boletería      | Código del evento y<br>autorización | Información Derecho o<br>Autor | le Pago Derecho de Aut |
| Código del Evento: | FYC405                    |                     |                     | Nombre del Evento:                 | WACAWACA                            |                                |                        |
| CodigoProductor:   | LEP110016824              |                     |                     | NombreProductor:                   | Productor de prueb                  | a                              |                        |
| Nombre de la Obra: |                           |                     |                     | Autor:                             |                                     |                                |                        |
| Intérprete:        |                           |                     |                     | Tipo de Comunicación Pública:      | Seleccione una opo                  | ión                            | ~                      |
| Titular:           | Seleccione una opción     |                     | ~                   | •                                  |                                     |                                |                        |
|                    | 😌 Volver a la lista 🛛 🛱 G | uardar cambios 📀 Re | egresar 📀 Siguiente | O Carga masiva de Derecho de autor |                                     |                                |                        |
| Obra               |                           | Autor               |                     | Interptrete                        | Тір                                 | oo Comunicación                | Titular                |

### Sección No. 8: Pago Derecho de Autor

#### Pago Derecho de Autor FYC405-WACAWACA

| Datos generales C               | Condiciones Funciones                                              | Artistas           | Aforo,Localidades y Boletería | Código del evento y Info                          | ormación Derecho de     | 8<br>Pago Derecho de Autor |
|---------------------------------|--------------------------------------------------------------------|--------------------|-------------------------------|---------------------------------------------------|-------------------------|----------------------------|
|                                 |                                                                    |                    |                               | autorización                                      | Autor                   |                            |
| Codigo Evento:                  | FYC405                                                             |                    | NombreEvent                   | to: WACAWACA                                      |                         |                            |
| Codigo Productor:               | LEP110016824                                                       |                    | NombreProducto                | or: Productor de prueba                           |                         |                            |
| Valor total del pago realizado: | 0,00                                                               |                    | Fecha de pag                  | go: 2024-05-09                                    |                         |                            |
| Departamento:                   | Seleccione una opción                                              | ~                  | Municip                       | io:                                               |                         | ~                          |
| Comprobante de pago:            | Seleccionar archivo Ningún archivo seleccionado                    |                    | Otros comprobantes de pag     | : Seleccionar archivo Ningún archivo seleccionado |                         |                            |
|                                 | Si necesita cargar varios archivos por favor comprímalos e<br>RAR. | n un archivo ZIP o |                               | Si necesita cargar varios archivos<br>RAR.        | s por favor comprímalo: | s en un archivo ZIP o      |
|                                 | Regresar H Guardar cambios                                         |                    |                               |                                                   |                         |                            |
|                                 | Departamento                                                       | Municipio          |                               | Fecha Pago                                        | Val                     | or Pagado                  |
|                                 |                                                                    | 🔍 <   Página       | 1 de 0   🗲 🛞 10 💌             |                                                   |                         | Sin registros que mostrar  |

# **PULEP**

PORTAL ÚNICO LEY DE ESPECTÁCULOS PÚBLICOS DE LAS ARTES ESCÉNICAS

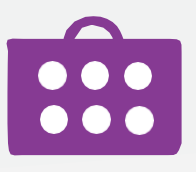